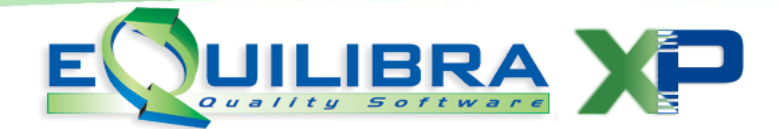

#### RICERCA E CONTROLLO DELLE PARTITE IVA

Comunitarie (VIES)

E' stata implementata in eQuilibra una funzione che consente, in fase inserimento di nuova anagrafica, di scrivere il numero di partita Iva e di ottenere i dati anagrafici. E' possibile inoltre verificare i dati dei soggetti già inseriti.

Per ottenere i dati anagrafici eQuilibra si collega via web al servizio **V.I.E.S.** ottenendo, ove possibile, i dati della ragione sociale e dell'indirizzo sede legale.

Il V.I.E.S. (VAT Information Exchange System) è un sistema di scambi automatici tra le amministrazioni finanziarie degli Stati membri dell'Unione Europea che consente agli operatori commerciali, titolari di una partita IVA che effettuano cessioni intracomunitarie, di **verificare la validità del numero di identificazione IVA dei loro clienti,** attraverso il collegamento con i sistemi fiscali degli Stati membri dell'Unione Europea.

Nel V.I.E.S. sono presenti anche le anagrafiche dei soggetti italiani che hanno eseguito operazioni intracomunitarie. Il programma mette a disposizione il link per accedere al servizio.

| Ricerca per Partita IVA                                                      |  |
|------------------------------------------------------------------------------|--|
| Codice ISO IT ITALIA Partita IVA Ricerca                                     |  |
| Ragione sociale                                                              |  |
| Per la determinazione dei dati anagrafici, viene utilizzato il servizio VIES |  |

**Nel V.I.E.S. non sono presenti tutti gli operatori**, pertanto per alcune partite iva i dati non sono disponibili. In questo caso, i dati anagrafici non potranno essere prelevati in automatico, il programma attiverà un messaggio: "**Il servizio di controllo partite Iva Intracomunitarie non riconosce il valore indicato, i dati fiscali dell'azienda non possono essere consigliati**". Se il controllo è su **partite iva italiane**, per verificarne l'esistenza, sarà attivato un link per accedere al servizio di Verifica Partita Iva dell'Agenzia delle Entrate.

| Ricerca per Partita IVA                                                                                                    | • |
|----------------------------------------------------------------------------------------------------|---|
| Codice ISO IT ITALIA<br>Partita IVA 0000000000 Ricerca                                                                                                    |   |
| Per eventuali approfondimenti, si consiglia una verifica WEB all'indirizzo:<br>https://telematici.agenziaentrate.gov.it/VerificaPIVA/Scegli.do?parameter=verificaPiva |   |

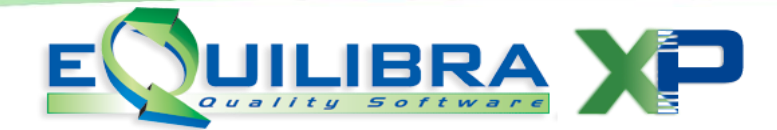

In taluni casi l'identificativo Iva potrebbe essere un Codice Fiscale **numerico** che puo' essere controllato sempre tramite il servizio di Agenzia Entrate. Accedendo al controllo Verifica Partita Iva, come specificato precedentemente, è possibile accedere all'area Verifica codice fiscale.

|                                                        | artita IVA                                                                |                                              |                          |                       |
|--------------------------------------------------------|---------------------------------------------------------------------------|----------------------------------------------|--------------------------|-----------------------|
| Codice ISO IT<br>Partita IVA 0000                      | ITALIA<br>0000000 Ricerca                                                 |                                              |                          |                       |
| Per eventuali approfondii<br>https://telematici.agenzi | menti, si consiglia una verifica WE<br>aentrate.gov.it/VerificaPIVA/Scegl | B all'indirizzo:<br>i.do?parameter=verificaP | īva                      |                       |
| (=) (=) (a https://tel                                 | ematici.agenziaentrate.gov.it/Verifi                                      | caPIVA/Scegli.do?paramete                    | r=verificaPiva           |                       |
| 👍 G Google (2) 되 Ag                                    | ende <u>8</u> Google 🙇 Agenzia della                                      | e Entrate - Ho ଃ iGoogl                      | e 🐌 Siti suggeriti 🎆 M.I | C.S. Computer & Softv |
| <b>G</b> genzia<br>ntra                                | te                                                                        |                                              |                          | Cerca:                |
| L'Agenzia                                              | Il tuo pro                                                                | filo fiscale                                 | Cosa devi fare           | Strun                 |
|                                                        | Convisionaline Convisi Fieral                                             | Carrier Carrell and                          |                          |                       |
| Ti trovi in: <u>Home</u> -                             | Servizi online - Servizi riscar                                           | - Servizi fiscali senza                      | registrazione - Serviz   | io di verifica della  |
| Ti trovi in: <u>Home</u> -<br>Verifica parti           | ta Iva                                                                    | - Servizi fiscali senza                      | registrazione - Serviz   | io di verifica della  |

Se il controllo è su **partite iva estere** resterà il link per accedere al servizio V.I.E.S.

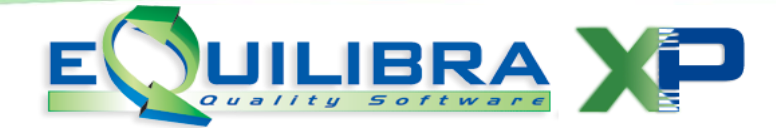

### Note Operative

Per un corretto utilizzo del programma, prima di eseguire la ricerca sulle anagrafiche, è necessario impostare i codici **ISO** all'interno della **Tabella Nazioni (V 1-4-A-1)**.

| Nazione 1829                                           |
|--------------------------------------------------------|
|                                                        |
| Descrizione FRANCIA                                    |
| Codice paese 029 (Utilizzare codice IT/ITA per Italia) |
| Italia (S/N) N                                         |

Il codice ISO è un codice alfabetico di due caratteri che contraddistingue lo Stato membro, attualmente sono i seguenti:

| AT-Austria         | EE-Estonia     | HU-Ungheria    | NL-Paesi Bassi |
|--------------------|----------------|----------------|----------------|
| BE-Belgio          | EL-Grecia      | IE-Irlanda     | PL-Polonia     |
| BG-Bulgaria        | ES-Spagna      | IT-Italia      | PT-Portogallo  |
| CY-Cipro           | FI-Finlandia   | LT-Lituania    | RO-Romania     |
| CZ-Repubblica ceca | FR-Francia     | LU-Lussemburgo | SE-Svezia      |
| DE-Germania        | GB-Regno Unito | LV-Lettonia    | SI-Slovenia    |
| DK-Danimarca       | HR-Croazia     | MT-Malta       | SK-Slovacchia  |

La funzione di ricerca si attiva nel campo**"Ragione sociale"**, tramite il tasto funzione **(F4) Ricerca dati per Partita Iva**, delle anagrafiche di eQuilibra.

- ✓ Clienti (V 1-1-1)/(C 1-1-2),
- ✓ Fornitori (V 1-1-4)/(C 1-1-3),
- ✓ Destinazioni (V 1-1-2),
- ✓ Destinazion (V 1-1-2)
   ✓ Destinatari (V 1-1-7),
- ✓ Vettori (V 1-1-3),
- ✓ Agenti (V 1-1-5)

| Codice ISO IT   | ITALIA  |  |
|-----------------|---------|--|
| Partita IVA     | Ricerca |  |
| Ragione sociale |         |  |
| Indirizzo       |         |  |
| C.A.P.          | Città   |  |
| Provincia       | Nazione |  |
|                 |         |  |

Attivando la ricerca, il codice ISO proposto di default è IT (Italia) per eseguire i controlli sulle partite Iva di soggetti italiani.

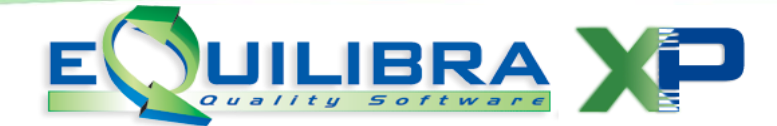

Per effettuare la ricerca sulla Partita Iva di soggetti esteri è sufficiente indicare il codice Iso dello stato estero e la partita Iva relativa.

Inserire il codice della partita Iva automatico saranno visualizzati i dati anagrafici del soggetto.

| Codice ISO IT   | ITALIA        |                 |        |  |
|-----------------|---------------|-----------------|--------|--|
| Partita IVA 08  | 302280014     | Ricerca         |        |  |
| Ragione sociale | SIWARE ITALIA | SRL             |        |  |
| Indirizzo       | CORSO UNION   | E SOVIETICA 612 | 15/C   |  |
| C.A.P.          | 10135         | Città           | TORINO |  |
| Provincia       | то            | Nazione         |        |  |

Confermando la visualizzazione e procedendo sull'anagrafica con Invio i dati saranno riportati in automatico nei campi corrispondenti.

| @ Clienti - 144      |                           |                                    |
|----------------------|---------------------------|------------------------------------|
| VENDITE              |                           | Stampante selezionata: VIDEO       |
| Mastro Cliente 02633 | 0000<br>Stwarf Italia Sri | Copiato da dati consiglio          |
| Dati aggiuntiv       | 1                         | Persona giuridica o fisica(G/F)    |
| Indirizzo V          |                           | Sogg. ritenuta N                   |
| Q Clienti - 144      |                           |                                    |
| VENDITE              |                           | Stampante selezionata: VIDEO       |
| Mastro               | 0000                      | Copiato da dati consiglio          |
| Cliente  02633       | SIWARE ITALIA SRL         |                                    |
| Dati aggiuntivi      |                           | Persona giuridica o fisica(G/F) [G |
| Indirizzo            | CORSO UNIONE SOUIETI      | CA 612/15/ Sogg. ritenuta N        |
| C.A.P.               | Citta'                    | Pr. Naz.                           |
| Q Clienti - 144      |                           |                                    |
| VENDITE              |                           | Stampante selezionata: VIDEO       |
| Mastro 🗌             | 0000                      | Copiato da dati consiglio          |
| Cliente 02633        | SIWARE ITALIA SRL         |                                    |
|                      |                           | Persona giuridica o fisica(G/F) G  |
| Dati aggiuntivi      | 1                         |                                    |
| Indirizzo            | CORSO UNIONE SOVIETI      | CA 612/15/ Sogg. ritenuta N        |
| С.А.Р.               | 10135 Citta'  TORIN       | o Pr. TO Naz.                      |

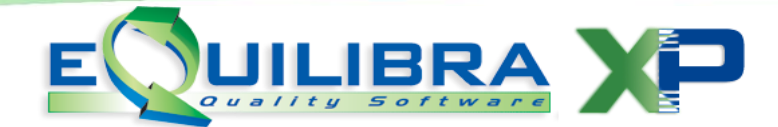

#### Controllo su anagrafiche già inserite

Il controllo sulle anagrafiche già inserite avviene con la stessa funzione, **F4 sulla Ragione sociale**. Cliccando su **Ricerca** i dati del soggetto richiesto sono proposti a video in sostituzione di quelli attuali:

✓ per confermare i dati prelevati è sufficiente digitare F10 – Salva . <u>Attenzione prima di</u> confermare verificare che i dati inseriti siano uguali a quelli proposti da VIES.

Es. è stata inserita un'anagrafica con ragione sociale non corretta; in fase di conferma il programma la modificherà riportando quella corretta.

| Q Clienti - 144 Ditta: 1                                                | M.C.S. COMPUTER & SOFTWARE srl                                                 |                                             |
|-------------------------------------------------------------------------|--------------------------------------------------------------------------------|---------------------------------------------|
| VENDITE                                                                 | Stampante selezionata: VIDE                                                    | :0                                          |
| Mastro 1040                                                             | CREDITI V/CLIENTI                                                              |                                             |
| Cliente 02483                                                           | SIVARE ITALIA s.r.l.                                                           |                                             |
| Dati ag, Codic<br>Indiriz Partita<br>C.A.P.<br>Cod. Fi <sup>Ragio</sup> | ce ISO IT ITALIA<br>a IVA 08302280014 Ricerca<br>one sociale SIWARE ITALIA SRL | 3/F)  <br>200  <br>1014  N<br>12.<br>280014 |
| Indiriz                                                                 | Zº CORSO UNIONE SOVIETICA 612/15/C                                             |                                             |
| C.A.P.                                                                  | 10135 Città TORINO                                                             |                                             |
| Provin                                                                  | ncia TO Nazione                                                                |                                             |
| _                                                                       | ₽                                                                              |                                             |
| Mastro 1040                                                             | CREDITI V/CLIENTI                                                              |                                             |
| Cliente 02483                                                           | SIWARE ITALIA SRL                                                              | E.                                          |
|                                                                         | Persona giuridica o fi                                                         | sica(G/F)                                   |
| Dati aggiuntiv                                                          | i IIIII                                                                        | a/Estero II                                 |
| Indirizzo                                                               | Corso Unione Sovietica 612/15C Sogg.                                           | ritenuta N                                  |
| C.A.P.                                                                  | 10135 Citta'  TORINO Pr.                                                       | TO Naz.                                     |
| Cod. Fiscale                                                            | 08302280014 Partita IVA                                                        | 08302280014                                 |

✓ per mantenere i dati attuali digitare Esc.